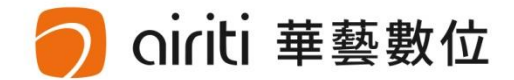

# 華藝線上圖書館使用 華藝電子書登入 [安樂中學]

# 華藝數位股份有限公司

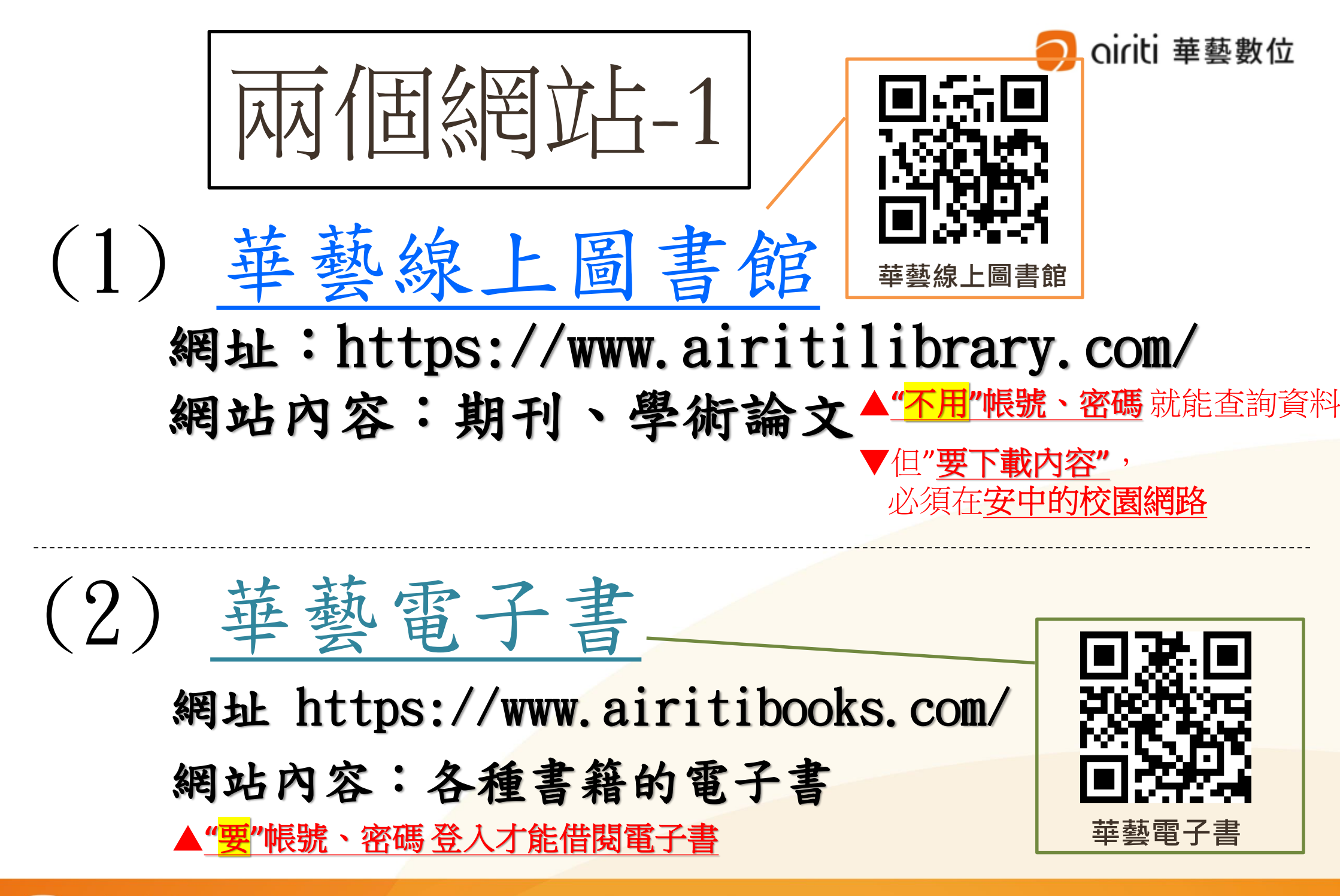

🔵 oiriti 華藝數位

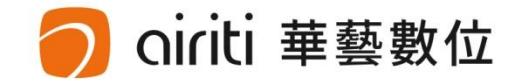

# Q1 : 與期刊、學術論文有關的 是哪一項? (1) 華藝線上圖書館 V (2) 華藝電子書

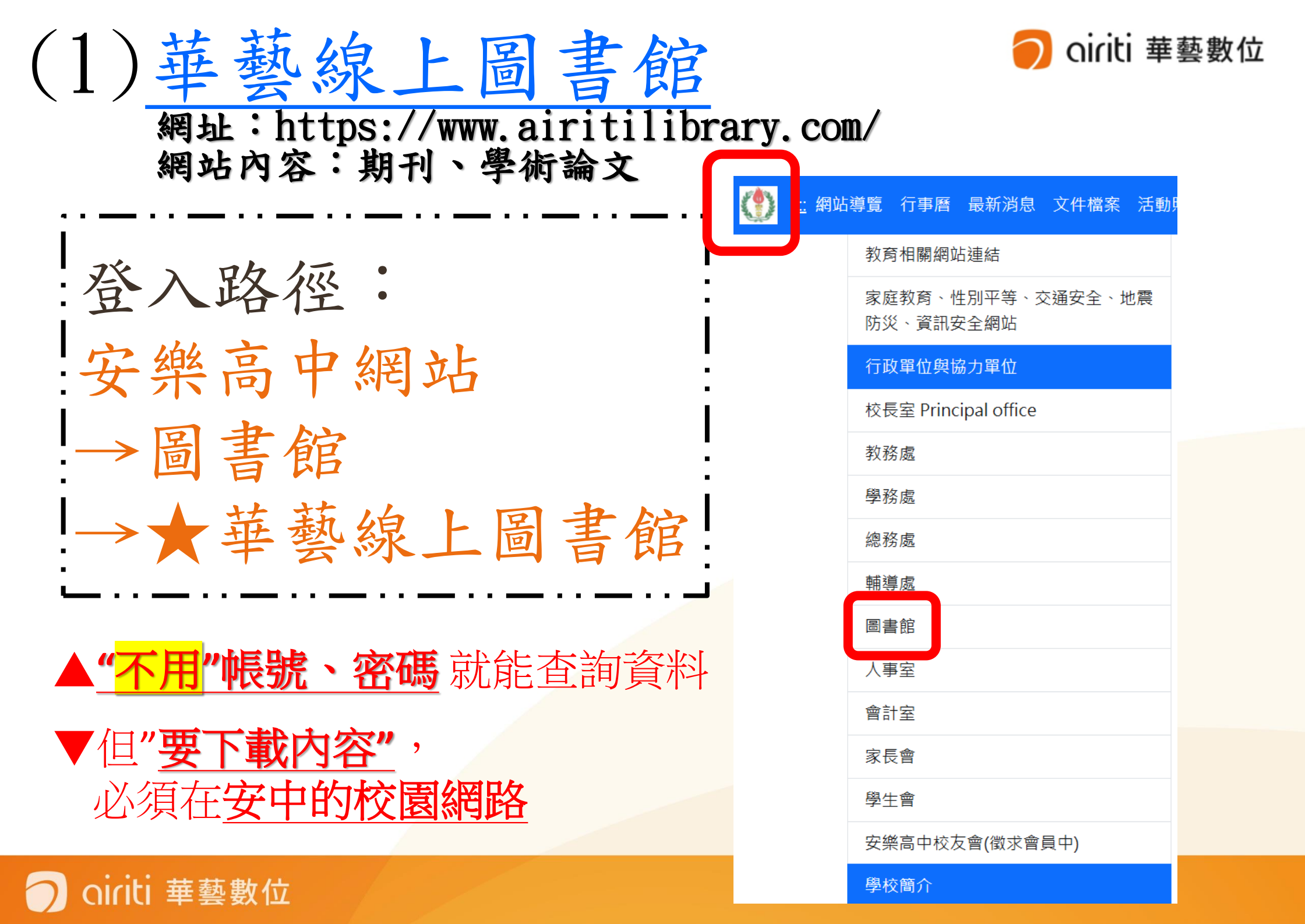

:登入路徑:

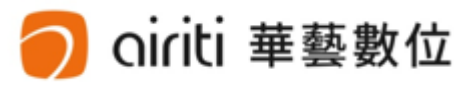

、密碼

"帳號

## 安樂高中網站→圖書館→★華藝線上圖書館

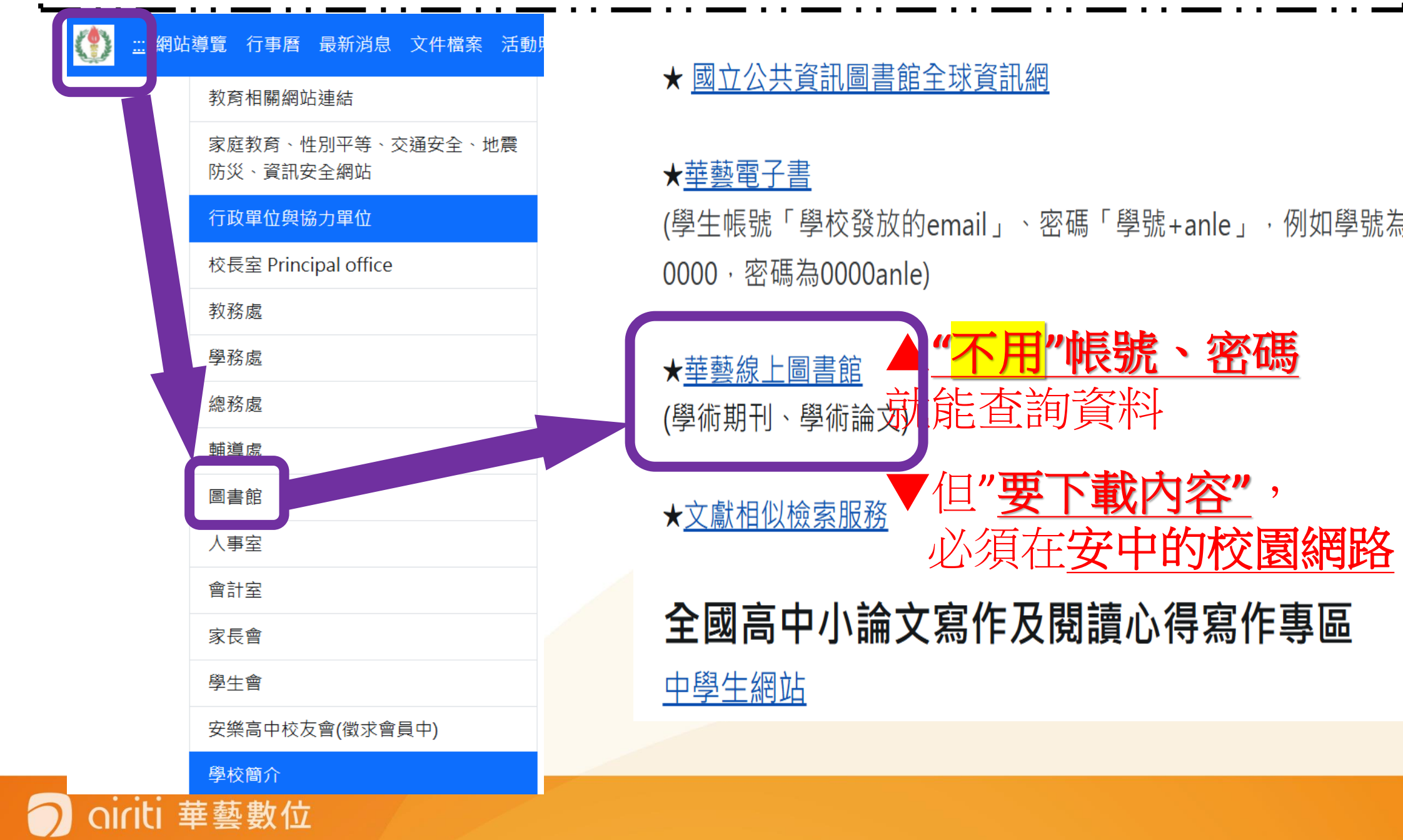

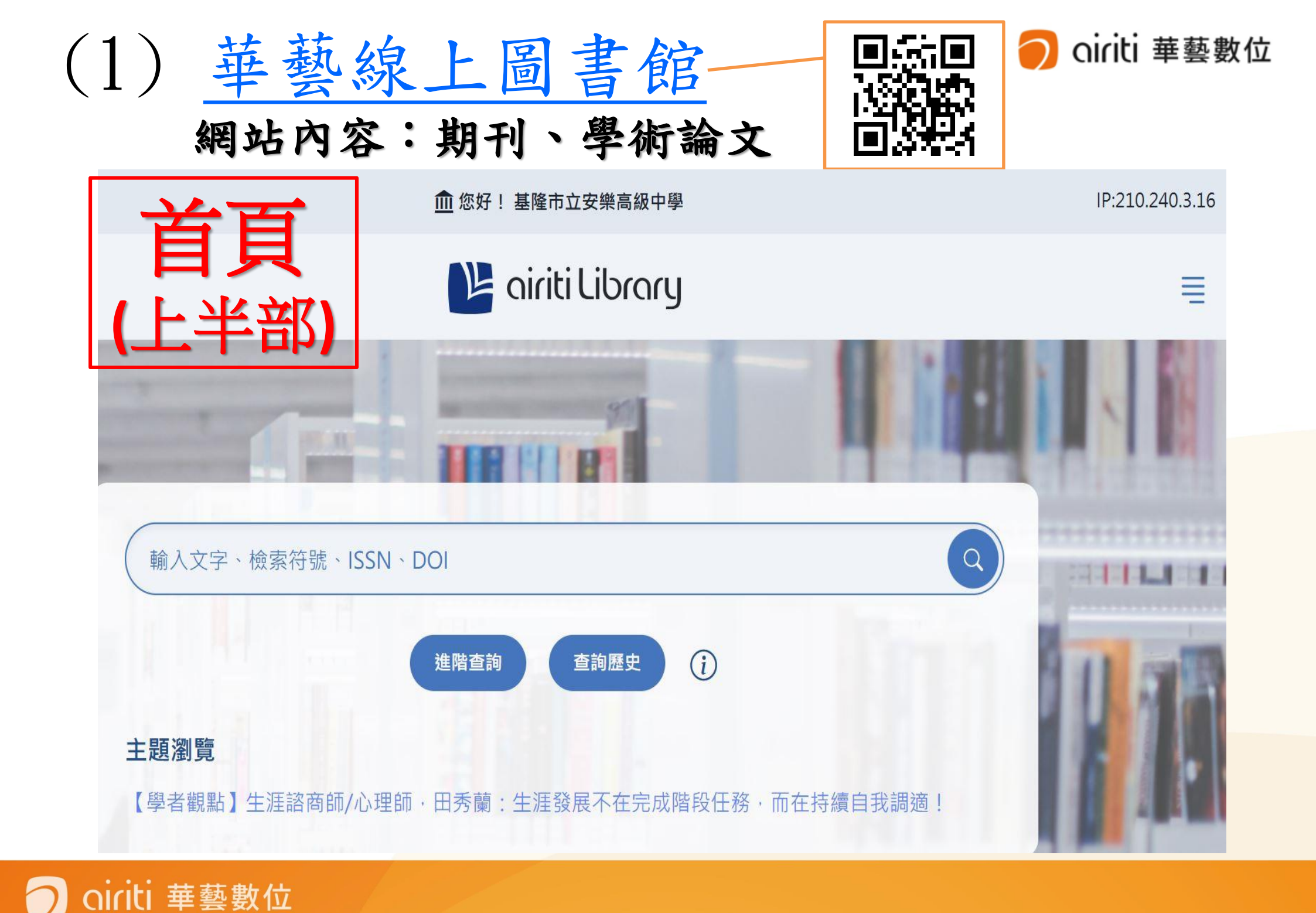

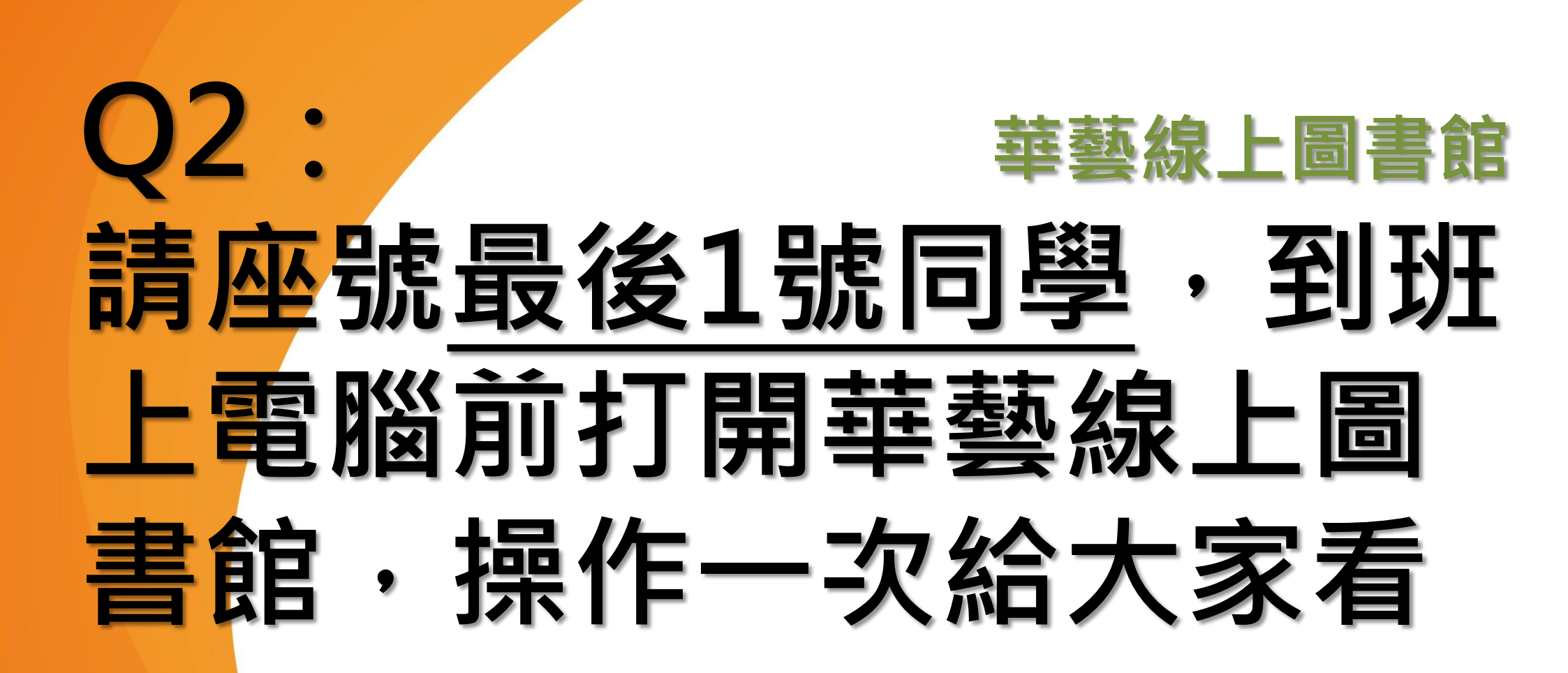

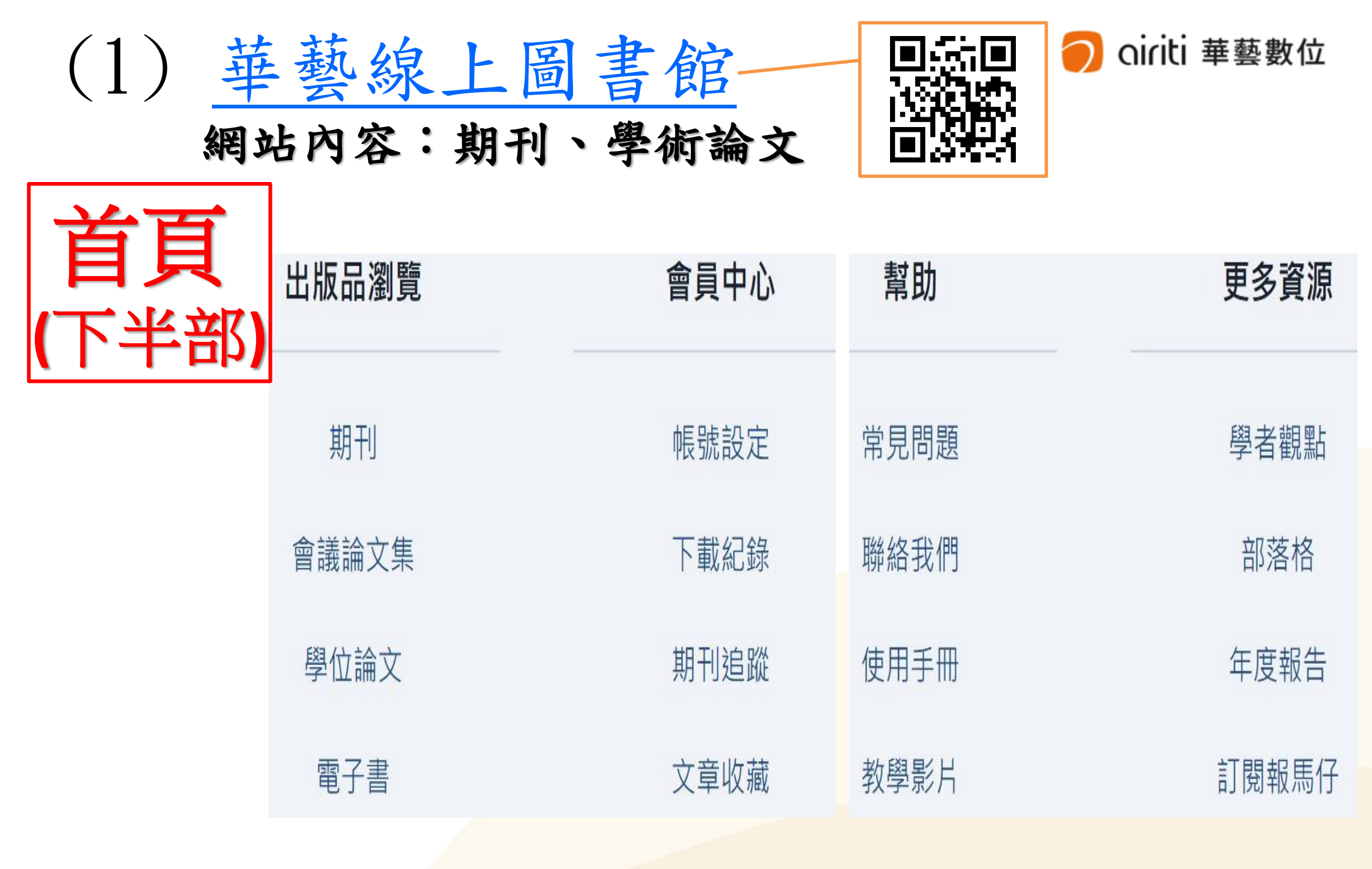

oiriti 華藝數位

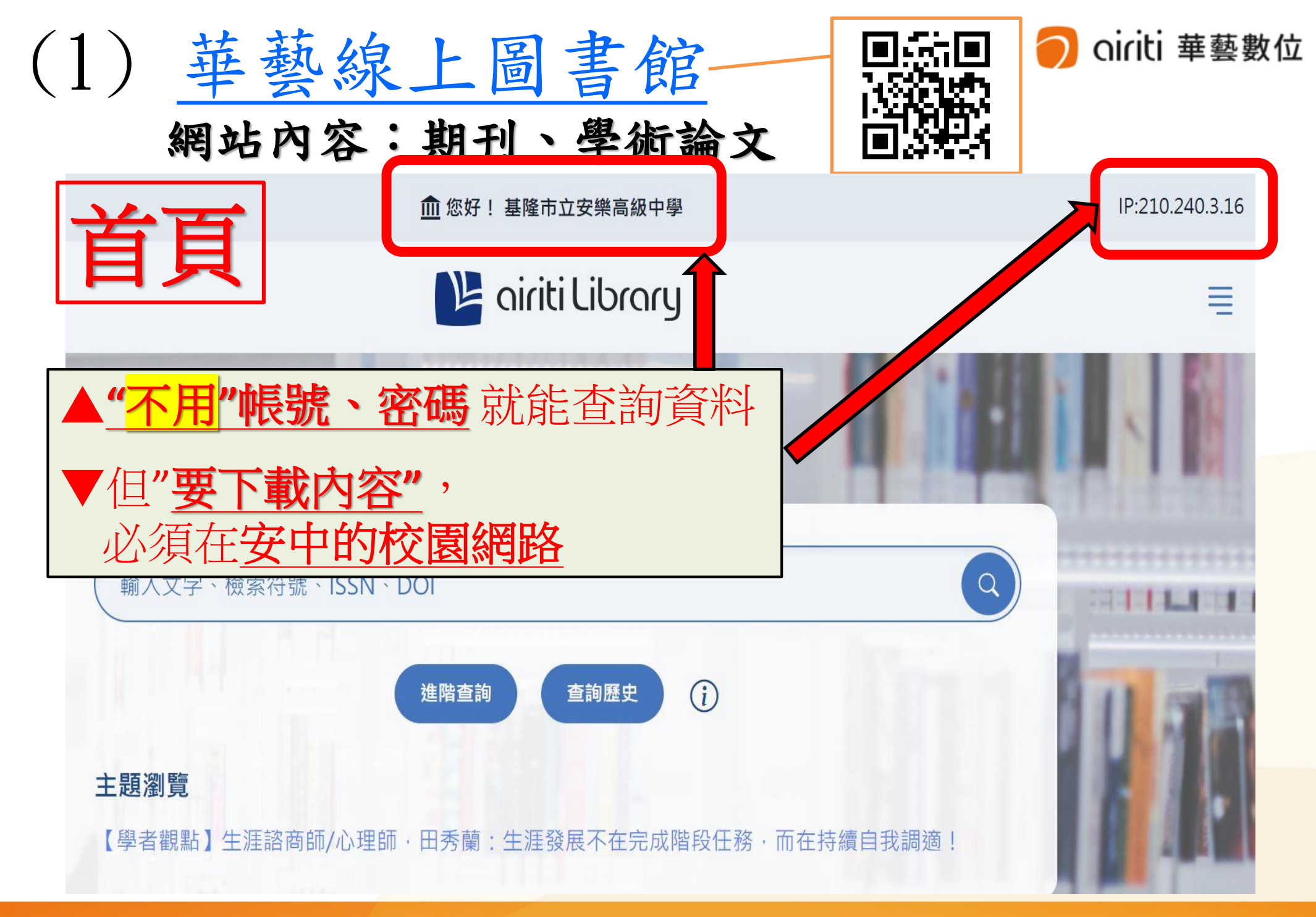

🔿 oiriti 華藝數位

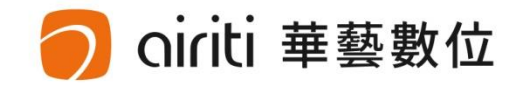

# Q3: 華藝線上圖書館 請問,你的手機在首頁上方 有看到"安樂高中&ip"嗎?

IP:210.240.3.16

<u>俞</u>您好!基隆市立安樂高級中學

🔰 airiti Library

沒有的話・只能查詢不能下載

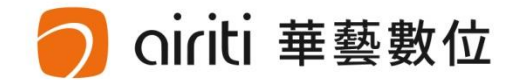

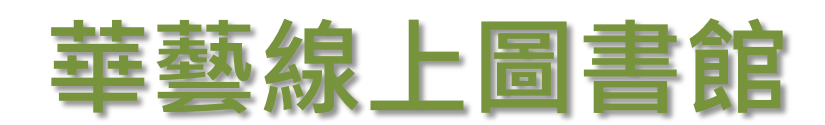

# 請問・華藝線上圖書館需要 「帳號.密碼」登入嗎? 不需要

4:

| (1)        | 華藝線上<br>  站內容:期· | <u>圖書館</u><br>刊、學術論文 |      | 🧿 oiriti 華藝數位 |
|------------|------------------|----------------------|------|---------------|
| 首頁<br>(下半部 | 出版品瀏覽            | 會員中心                 | 幫助   | 更多資源          |
| 主要使用的項目    | 期刊               | 帳號設定                 | 常見問題 | 學者觀點          |
|            | 會議論文集            | 下載紀錄                 | 聯絡我們 | 部落格           |
|            | 學位論文             | 期刊追蹤                 | 使用手冊 | 年度報告          |
|            | 電子書              | 文章收藏                 | 教學影片 | 訂閱報馬仔         |

## 🧿 oiriti 華藝數位

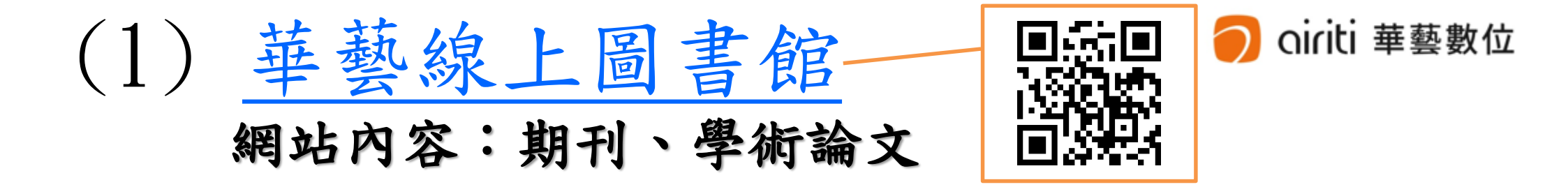

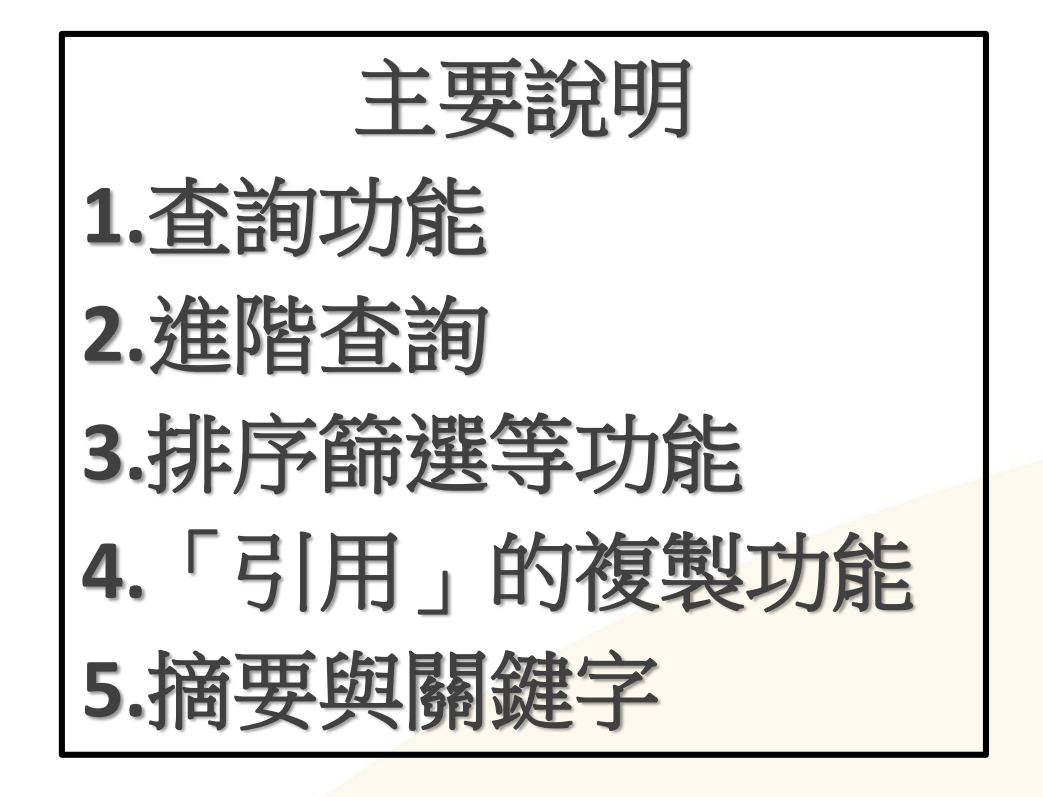

# 直接以網站來進行說明

iriti 華藝數位

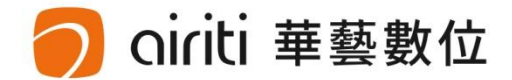

# 華藝線上圖書館 請所有同學使用關鍵字查詢 期刊.論文

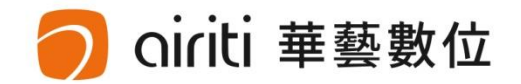

# 華藝線上圖書館

# 請使用班上電腦,將你查詢 的關鍵字所獲得的結果,分 享給班上同學看

Q5:

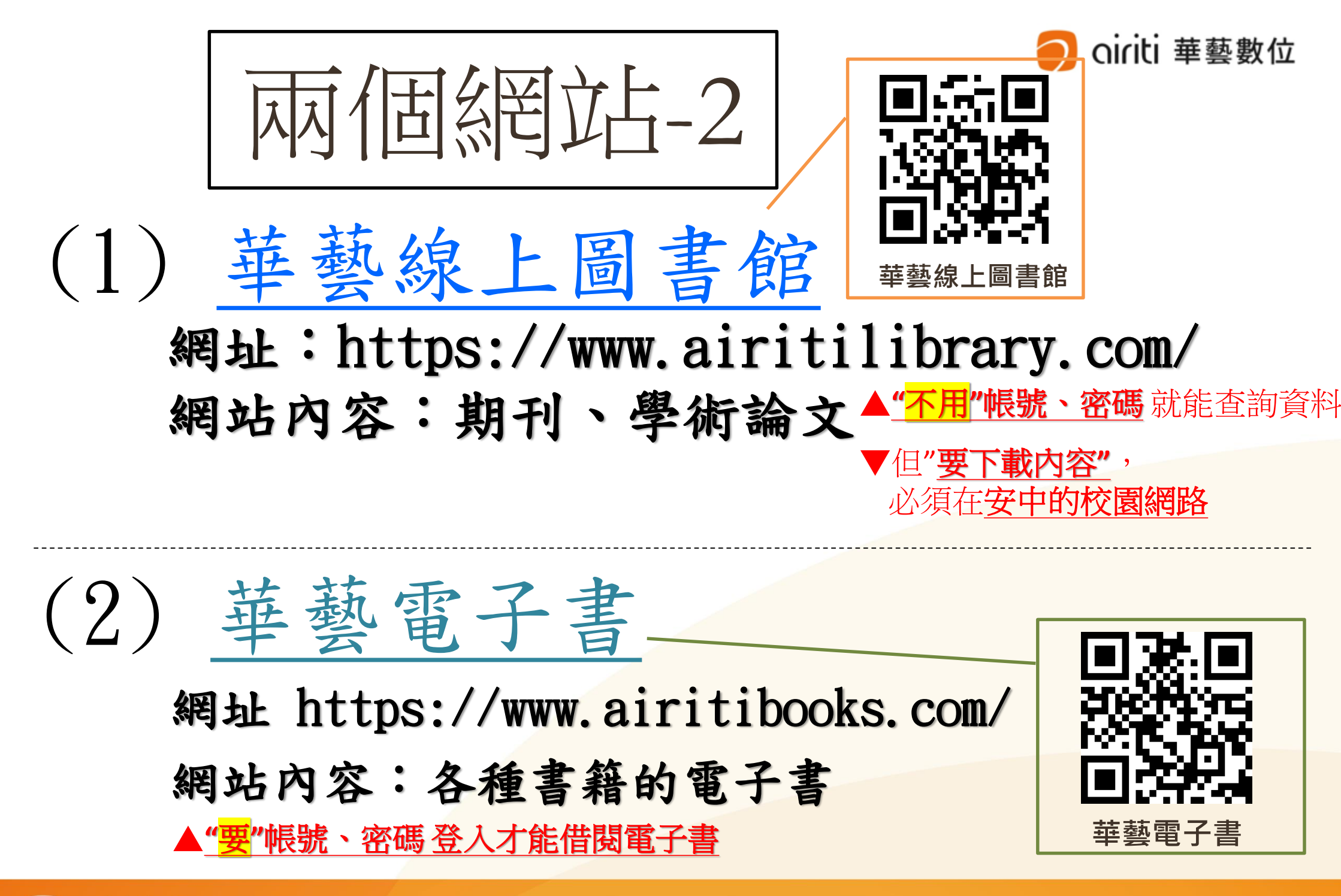

🔿 oiriti 華藝數位

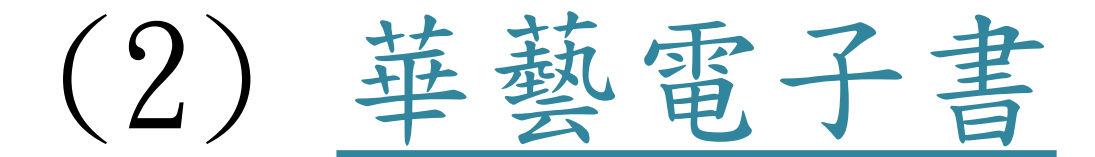

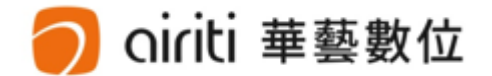

# 網址 https://www.airitibooks.com/ 網站內容:各種書籍的電子書

# PC版登入

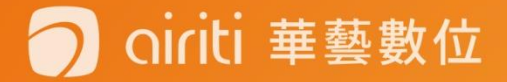

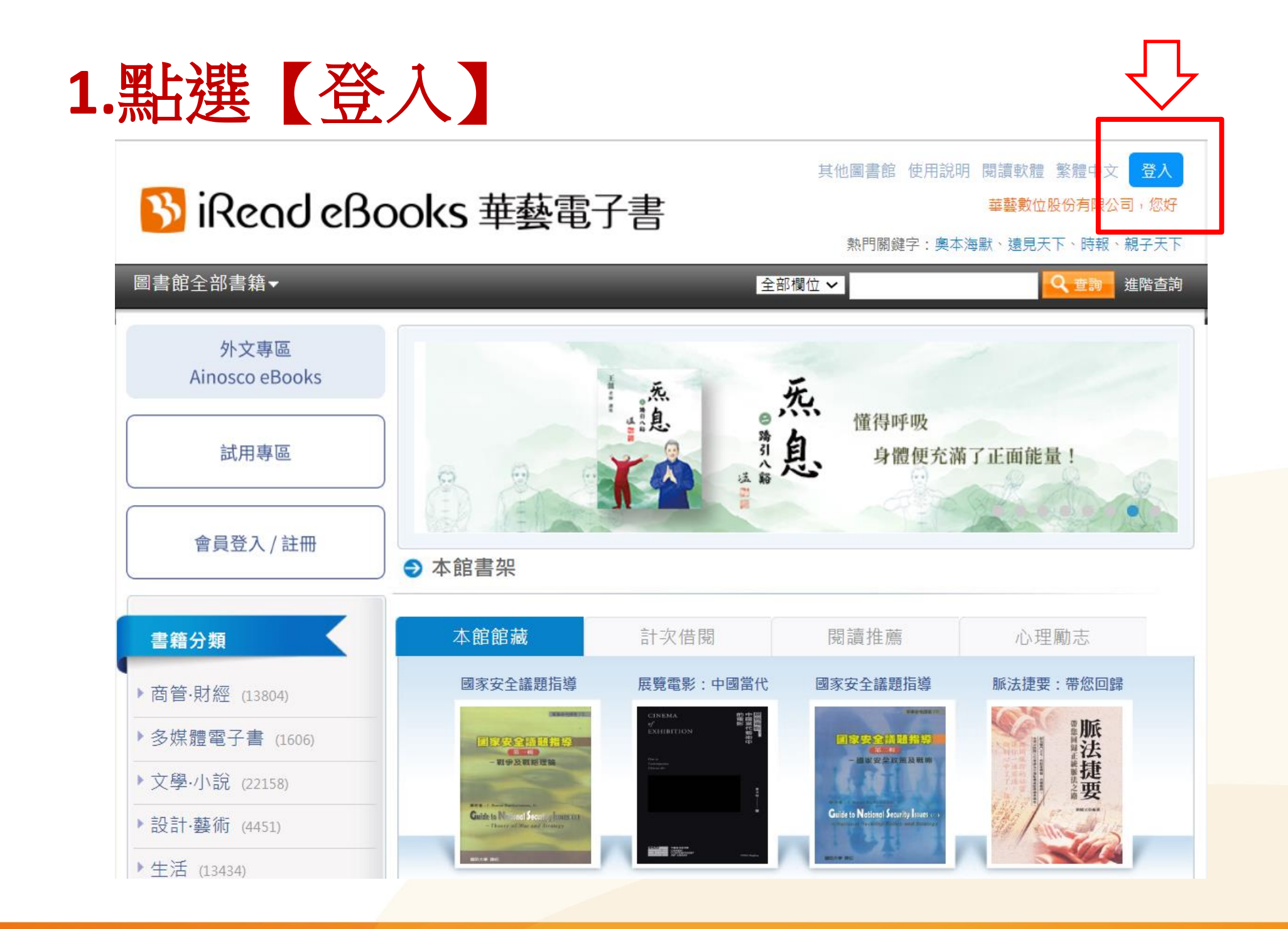

🔿 oiriti 華藝數位

## 【選擇其他圖書館】, 輸入【單位名稱如安樂高中】點選【確認】

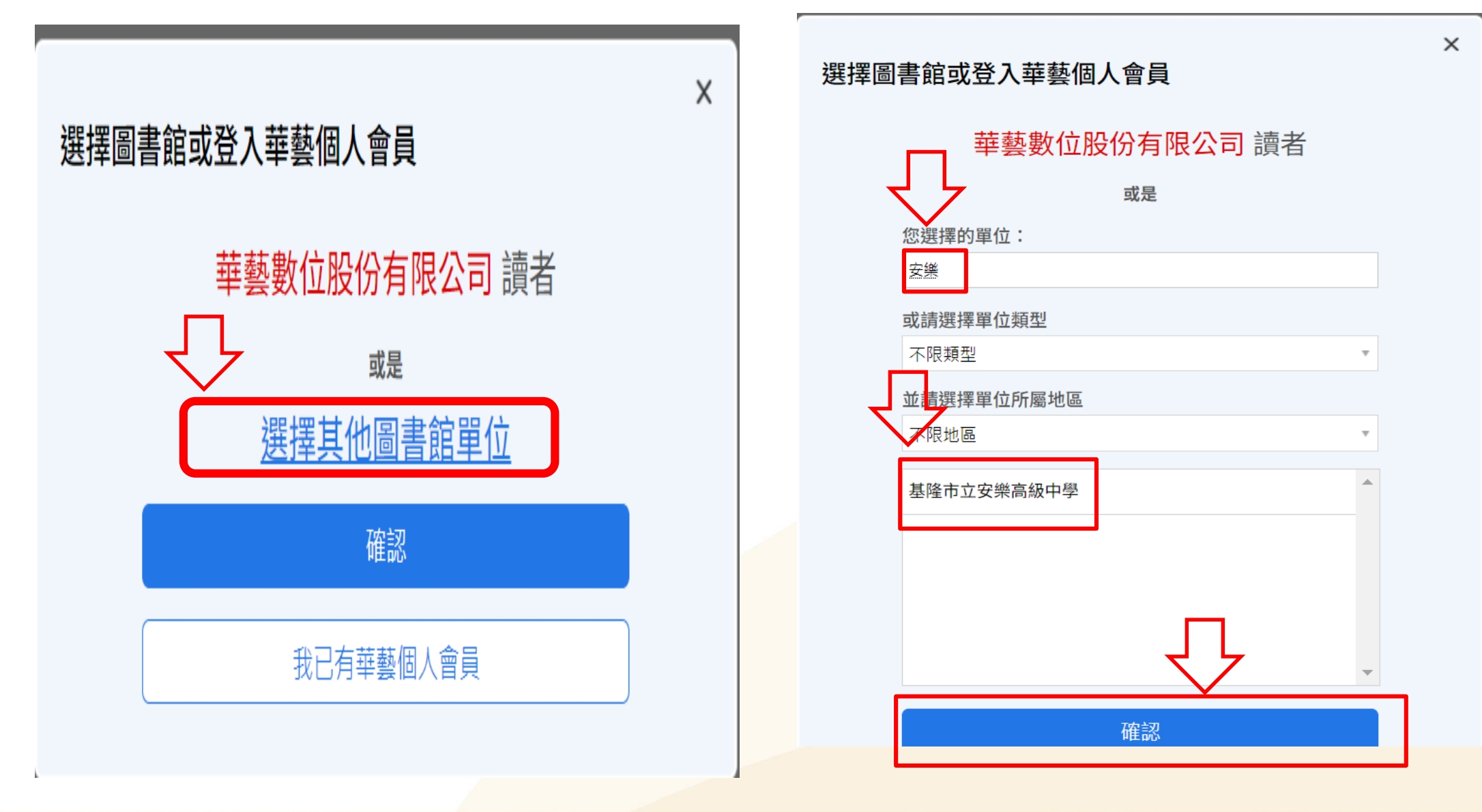

🔵 oiriti 華藝數位

## 3. 輸入【帳號】及【密碼】登入

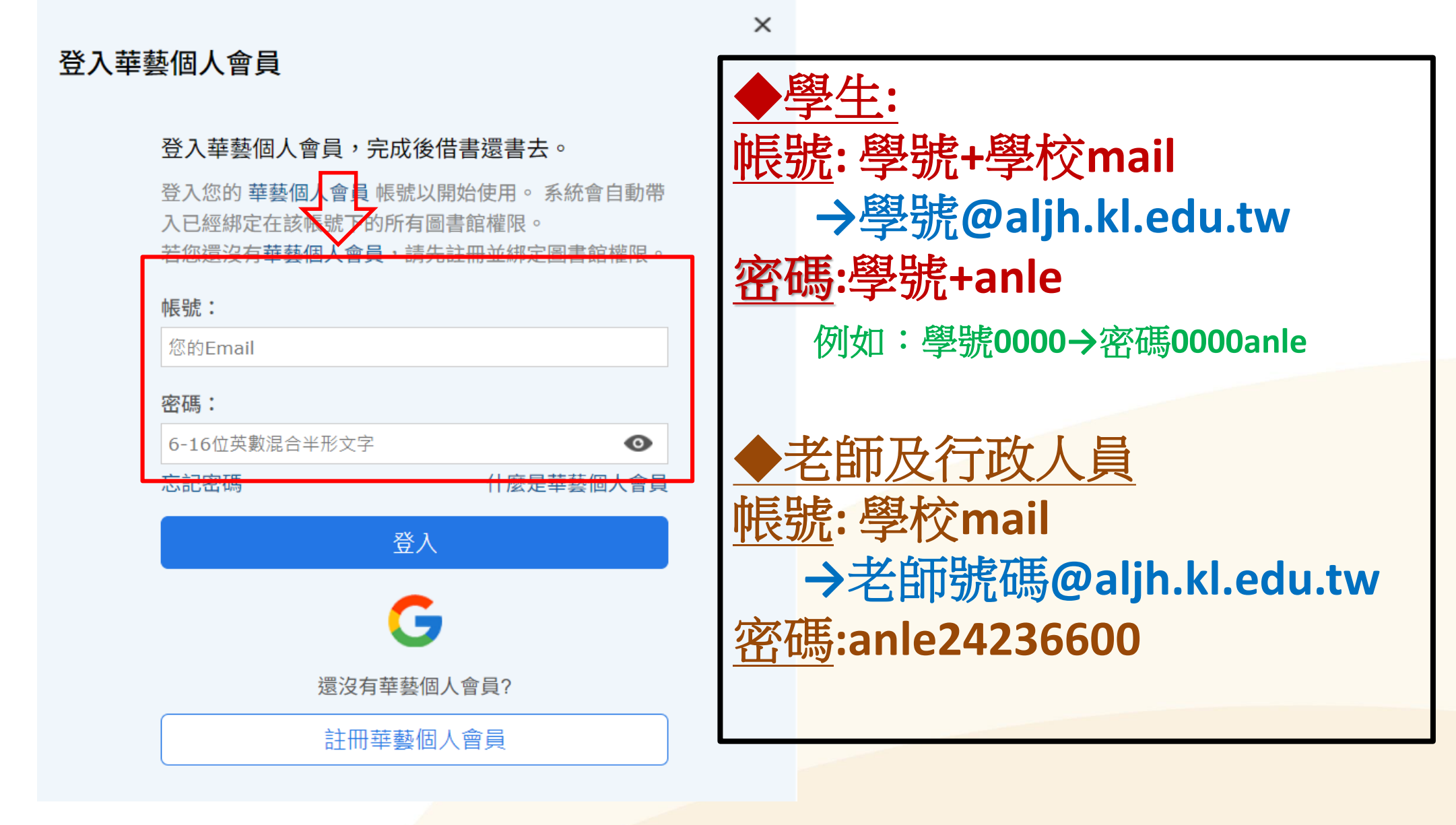

🔿 oiriti 華藝數位

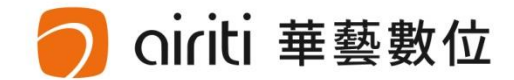

# 

# 4.完成【登入】開始借書

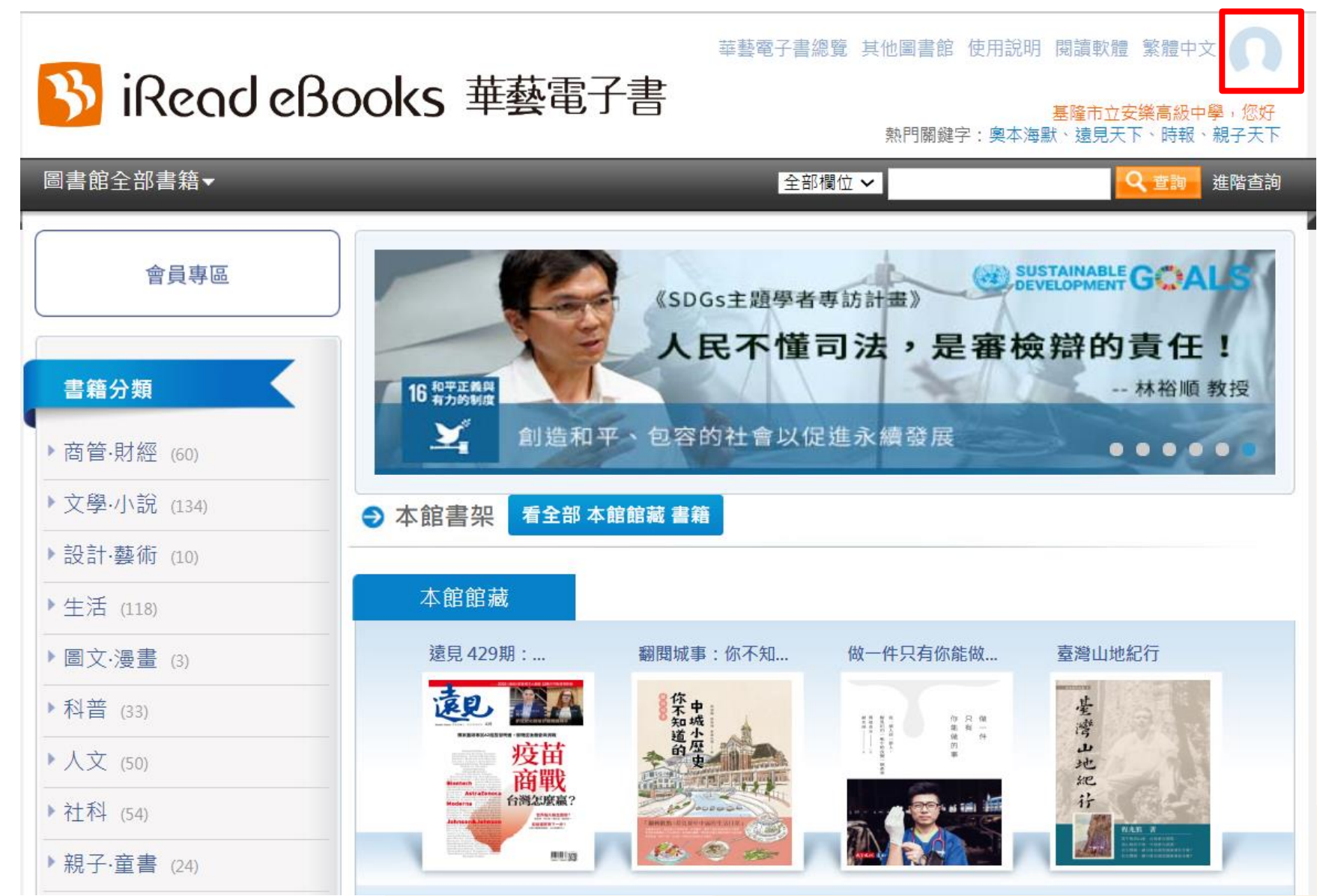

## 🔵 oiriti 華藝數位

# APP登入

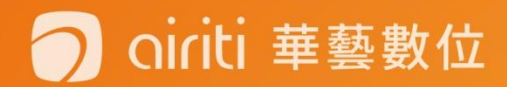

## iRead eBooks 華藝電子書APP

## APP 名稱: Airiti Reader

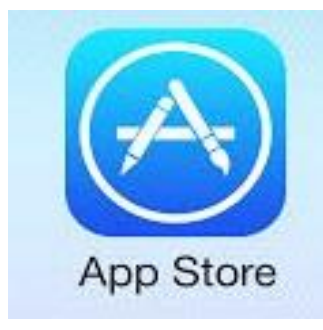

Apple App Store 建議ios10以上系統

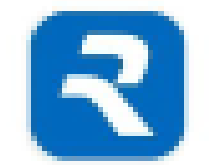

Airiti Reader Airiti 華藝數位

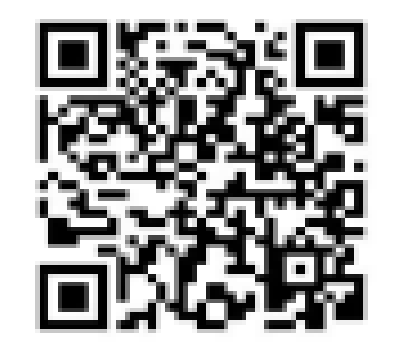

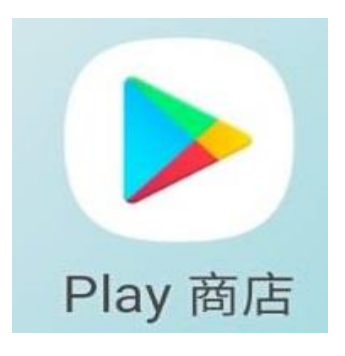

Google Play 建議Android 6 以上系統

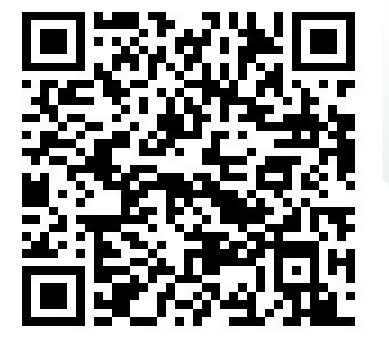

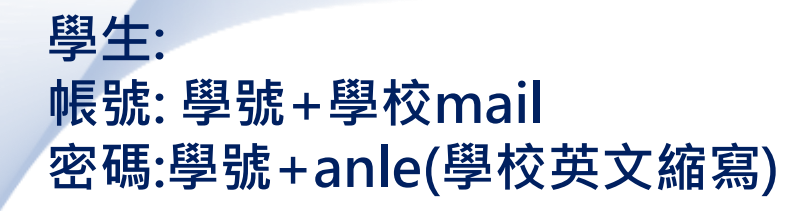

### 老師及行政人員 帳號: 學校mail 密碼:anle24236600

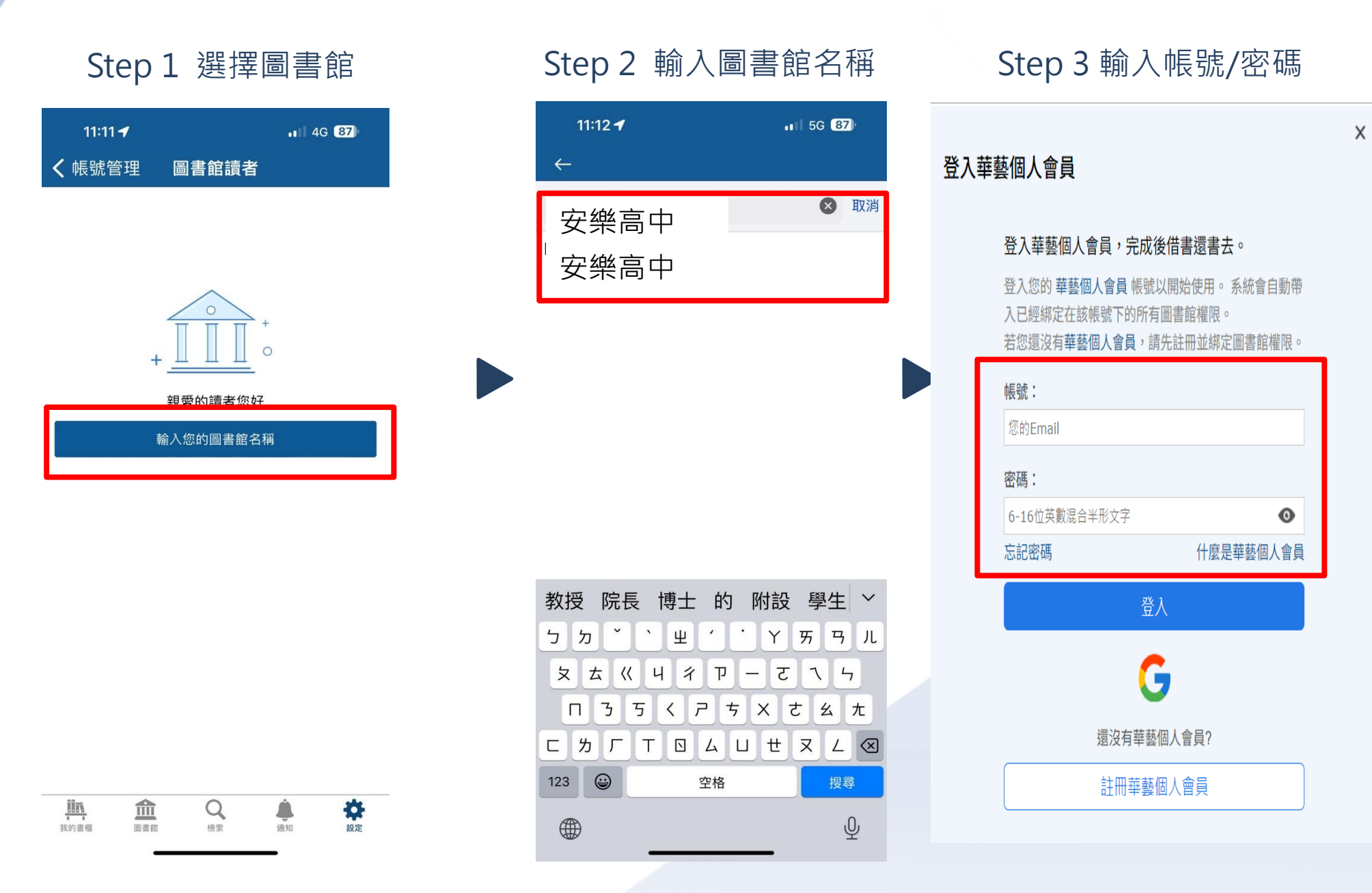

#### 6.完成綁定後,就可以到「我的書櫃」看書囉 或點選「GO」至圖書館借書

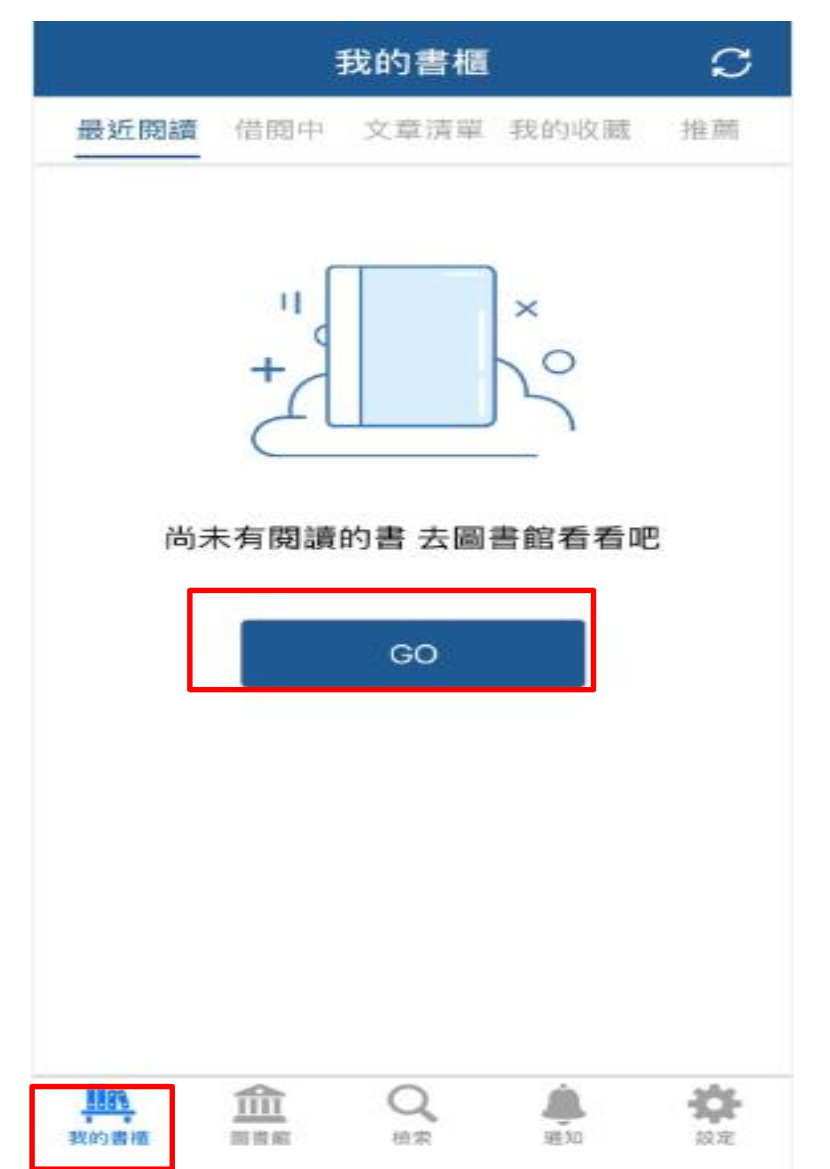

#### 7. 完成綁定後,就可以到「我的書櫃」看書囉

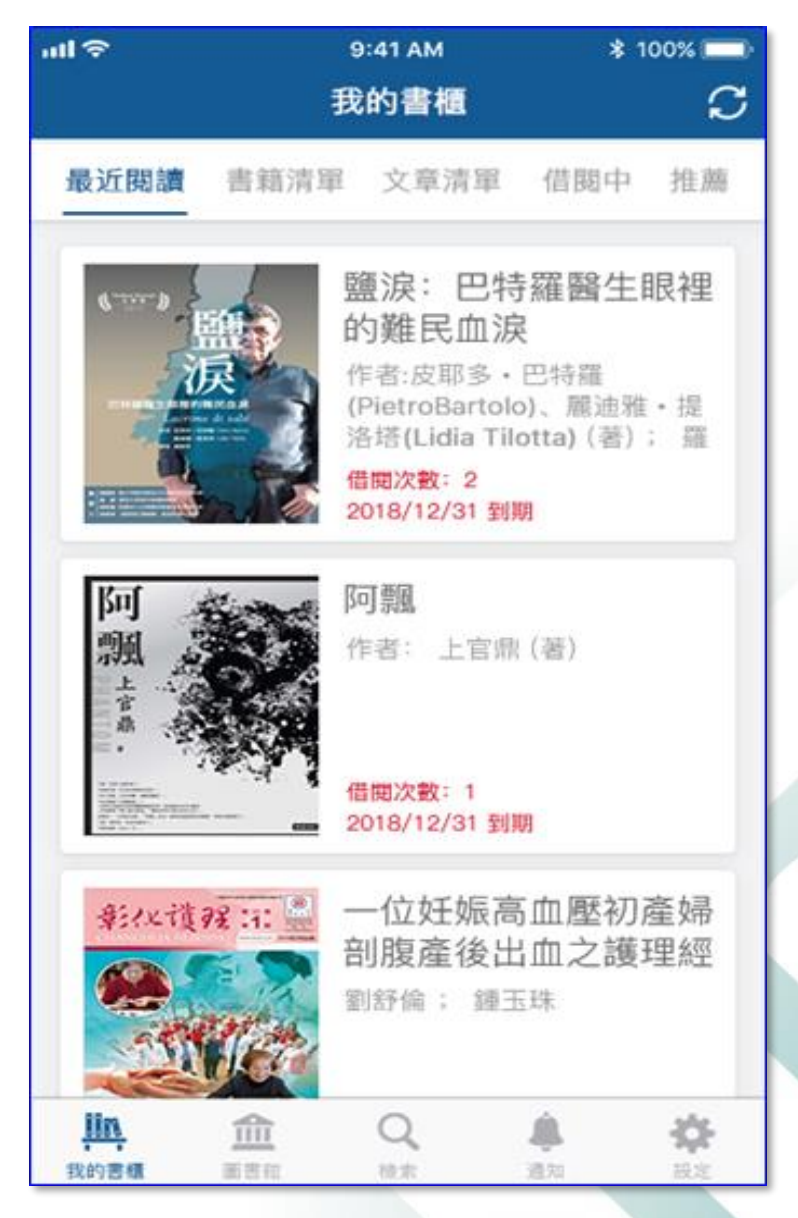

### 如何借書、看書、還書 1.點選下方【圖書館】

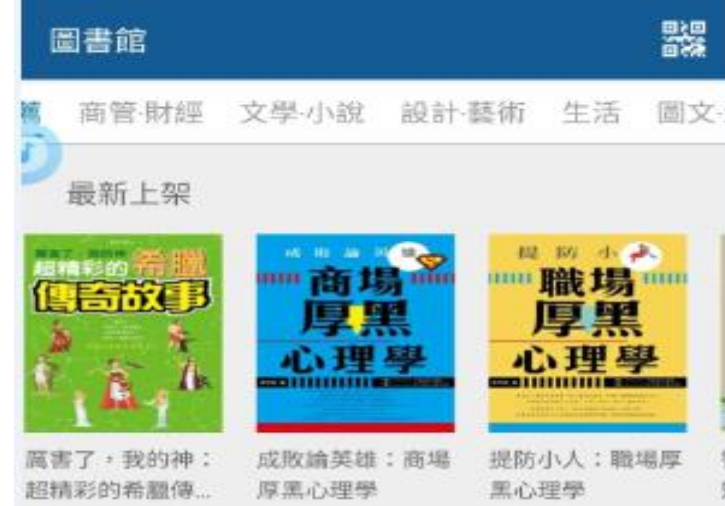

m

圖書館

Q 搜尋 ☆ 設定

通知

#### 2. 選擇喜歡的類別

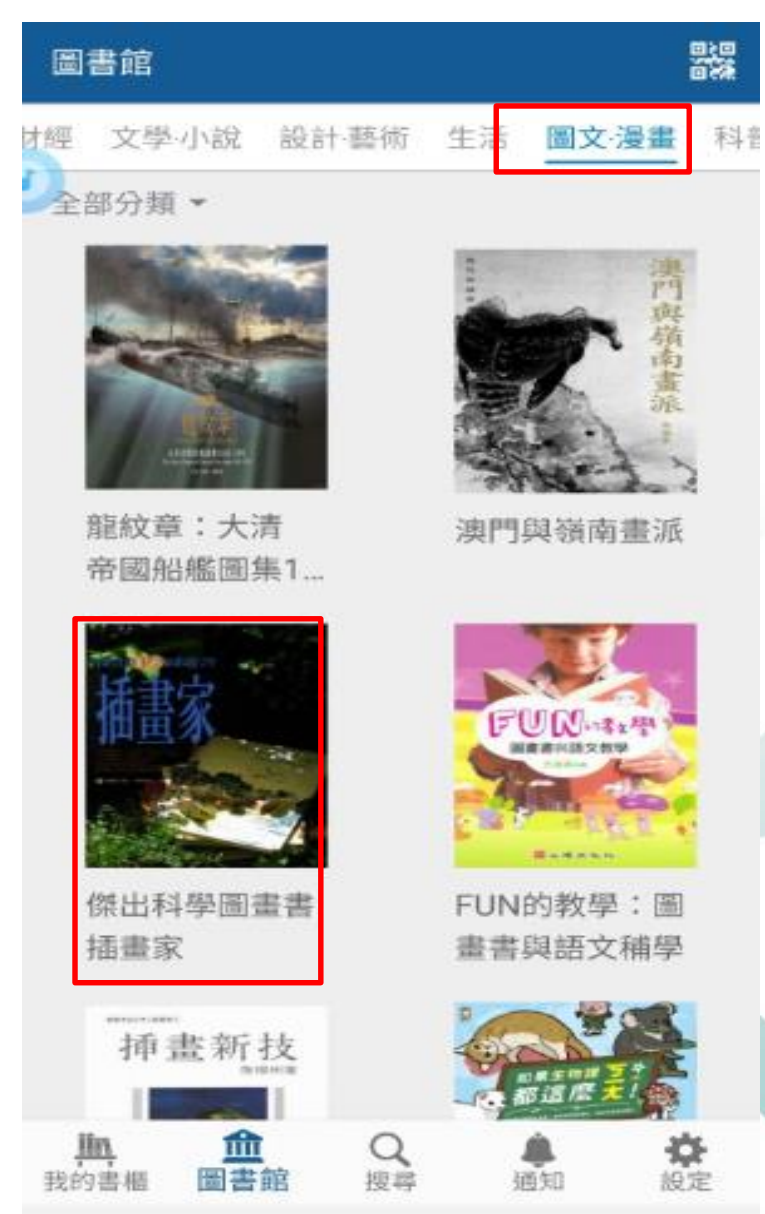

### 3.可點選全部分類,查看細分類,選擇喜愛分類 圖書館 多媒體電子書 文學·小說 圖文·漫畫 設計·藝術 生活 圖文·漫畫 - 全部分類 ▼ 人類大人 全部分類 $\checkmark$ 漫畫 繪本 / 插畫 其他 日半才可是 1月1王定 e o

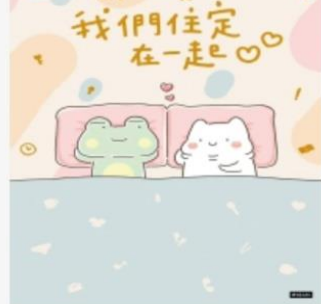

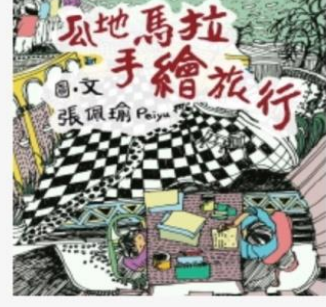

瓜地馬拉手繪旅行

我們住定在一起

4. 選擇想看的書籍

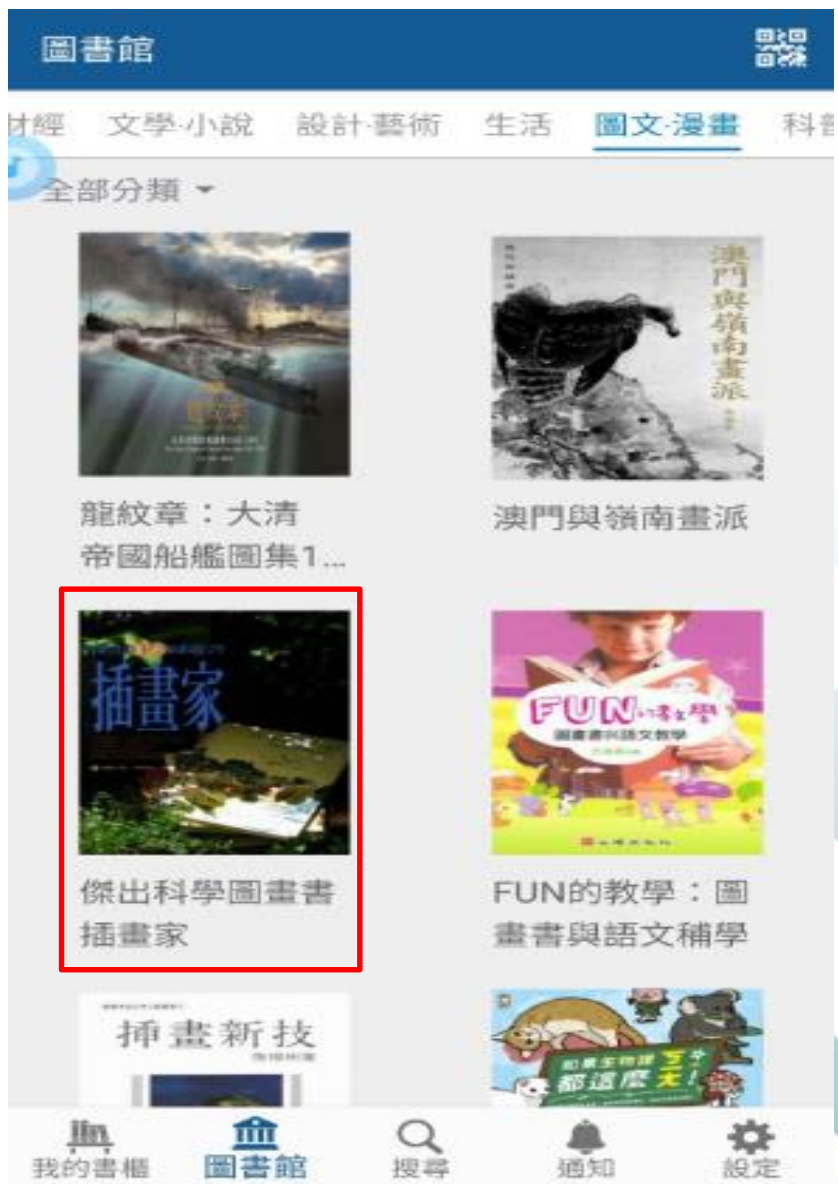

### 5. 透過下方【搜尋】,查找想要看的書籍

| Q      |   |
|--------|---|
| 最近搜尋項目 |   |
| 當沖     | Q |
| 股票     | Q |
| 德國     | Q |
| 擬像真實   | Q |
| 護理     | Q |

我的書櫃

**血** 圖書館 Q

**弟**通知

**谷** 設定

#### 6. 輸入關鍵字,查找想要看的書籍

| Q 股票           | $\times$ |
|----------------|----------|
| <b>敢</b> 近授尋項日 |          |
| 當沖             | Q        |
| 股票             | Q        |
| 德國             | Q        |
| 擬像真實           | Q        |
| 護理             | Q        |

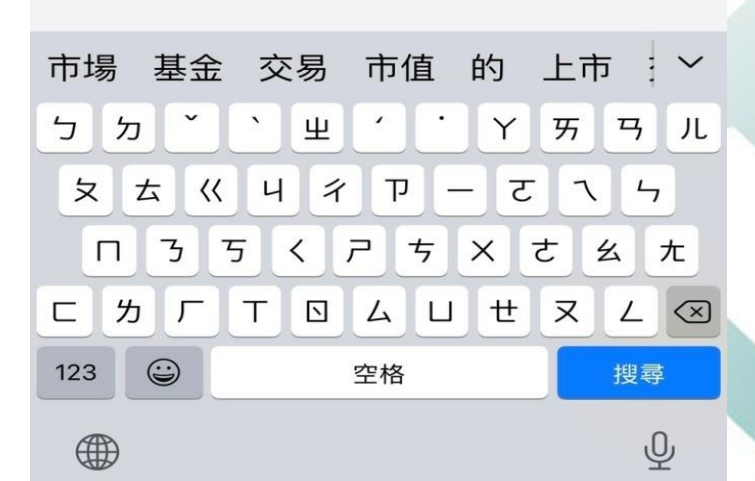

#### 7. 可透過點選【相關度】或【出版時間】切換,選擇想要的書籍

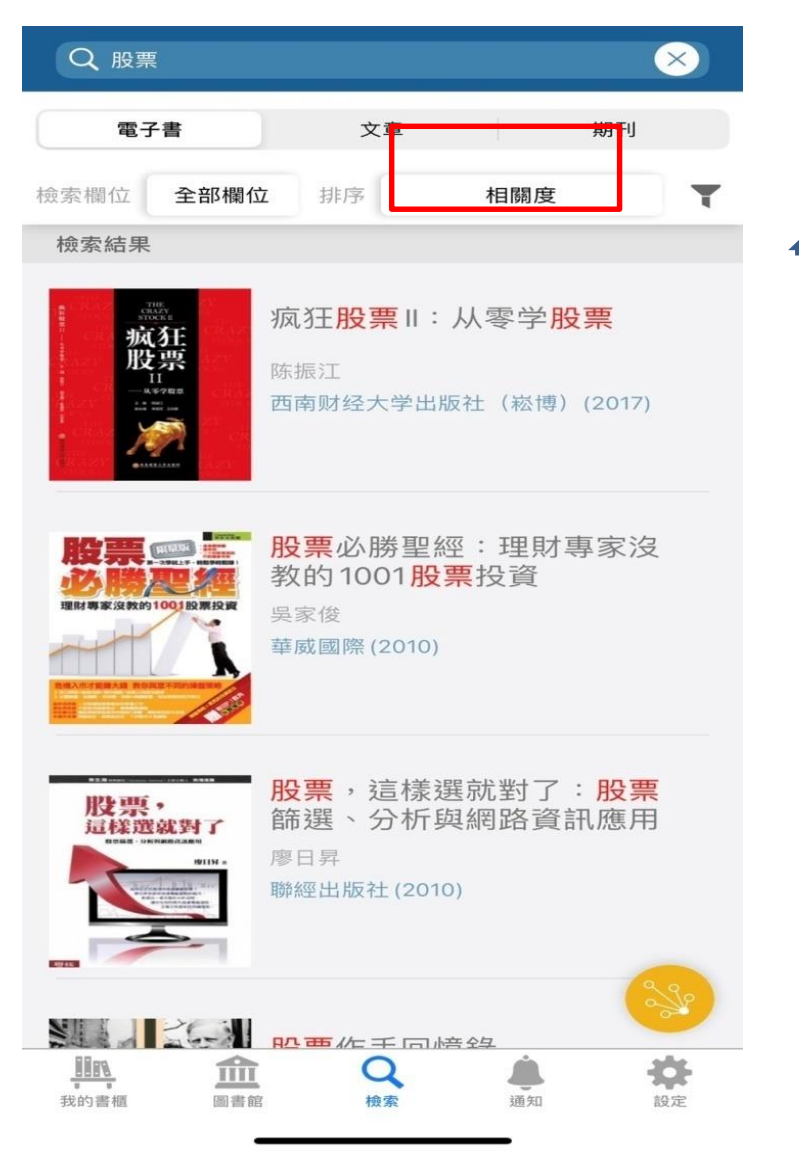

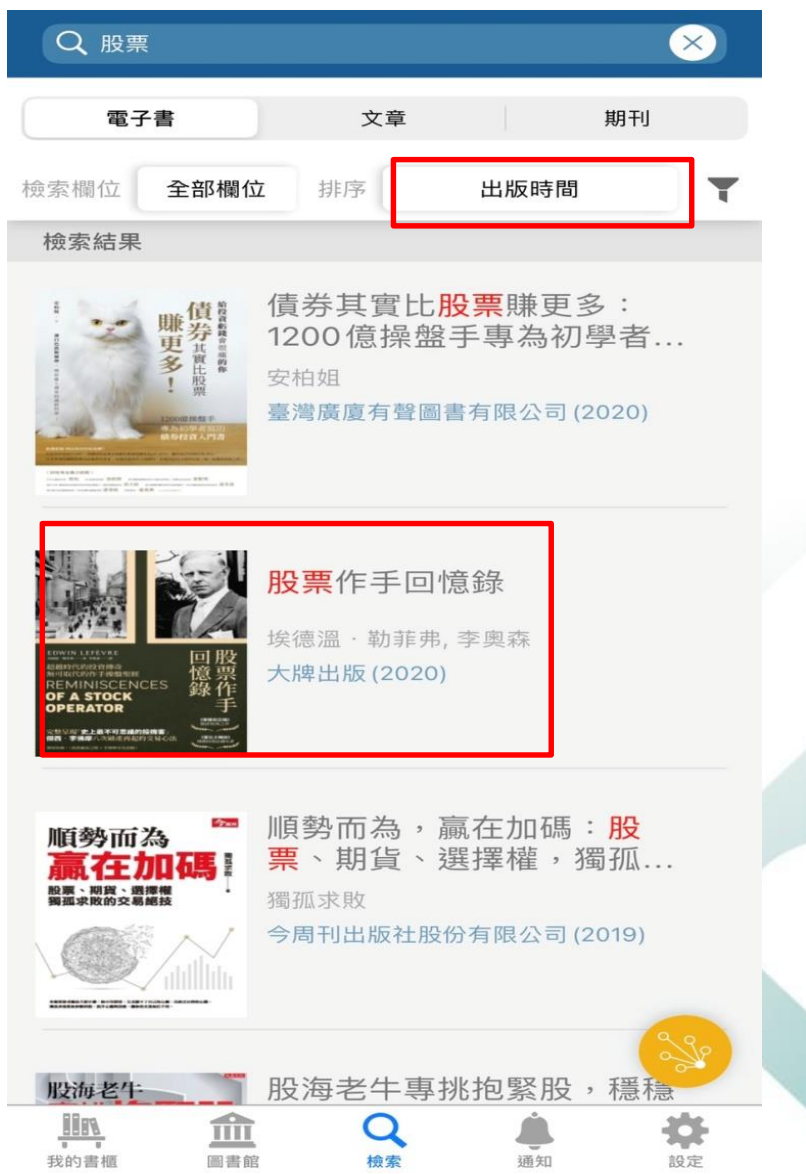

#### 8. 點選【借閱書籍】完成借書

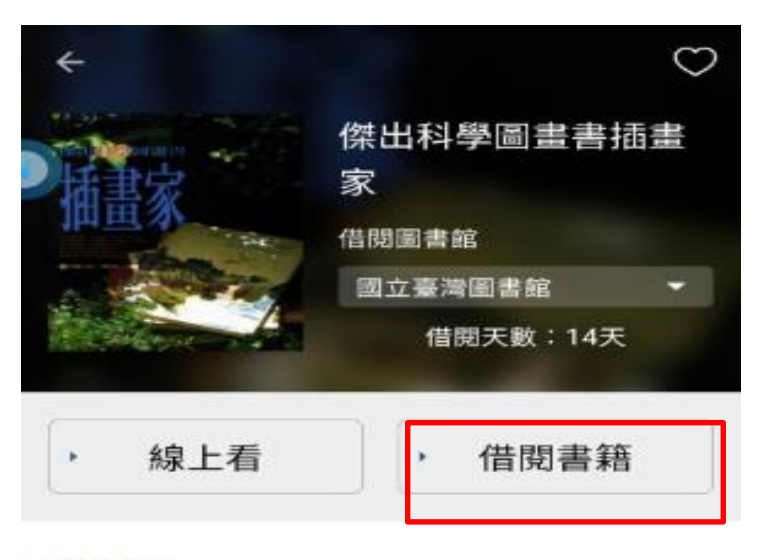

#### 書籍資訊

作者:鄭明進(著);徐燕如(繪);林茂榮(攝) 書籍分類: 繪本/插畫 出版社:雄獅圖書股份有限公司 出版日期: 2005

#### 書籍簡介

III

近二十年來,兒童美育工作者鄭明進先生經常思索與 研究下列問題:

·「科學圖畫書」是在什麼時代開始大量出版?,「科學圖畫書」該怎麼寫?怎麼遠?怎麼編?,「科學圖畫 書」的題材如何尋找? 這些問題讓他苦思久久, 因而也發現了不少值得參考、值得借鏡的方向及創作 理念。這本《傑出科學圖書書插書家》集結他個人童

0

<

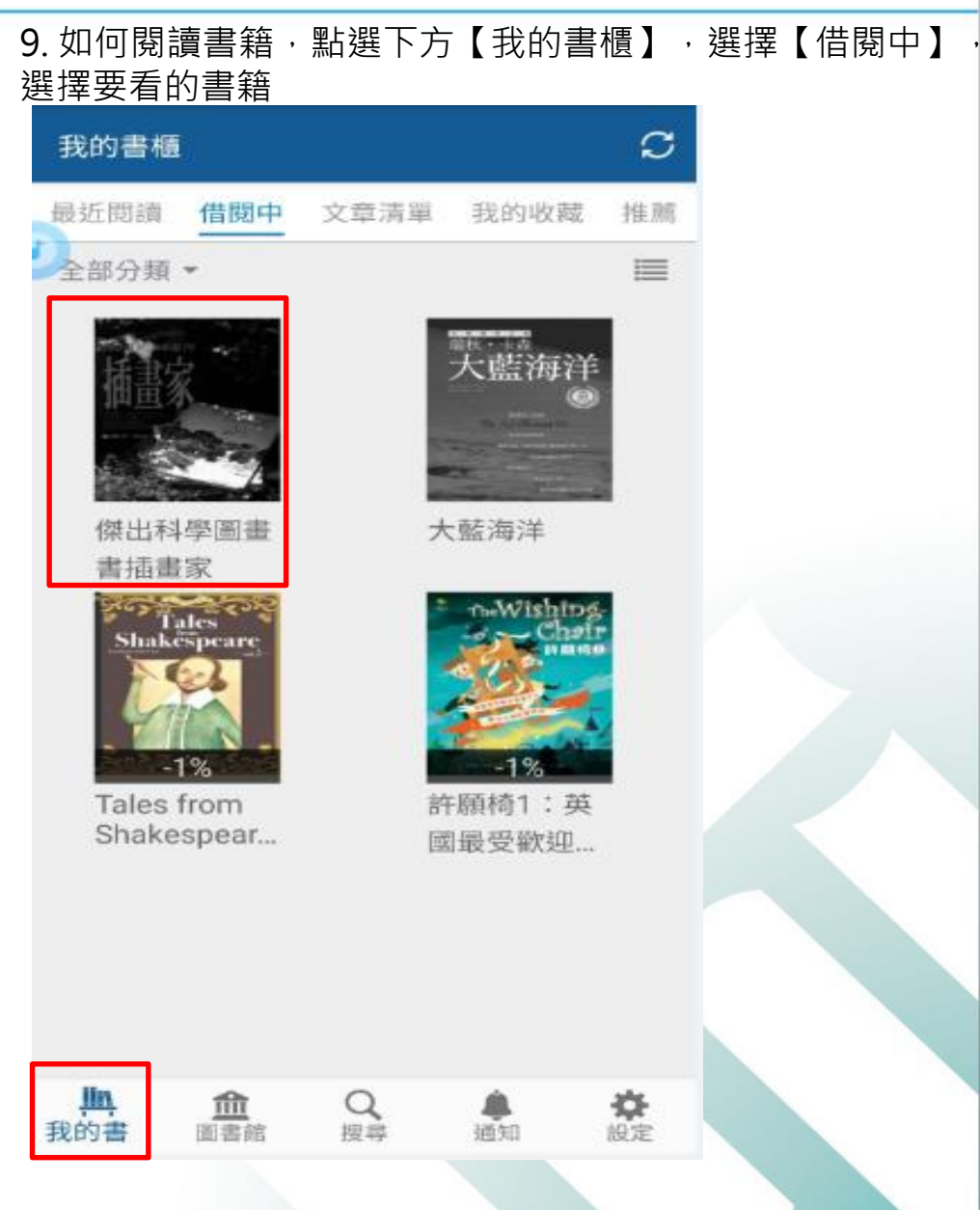

#### 10. 開始看書

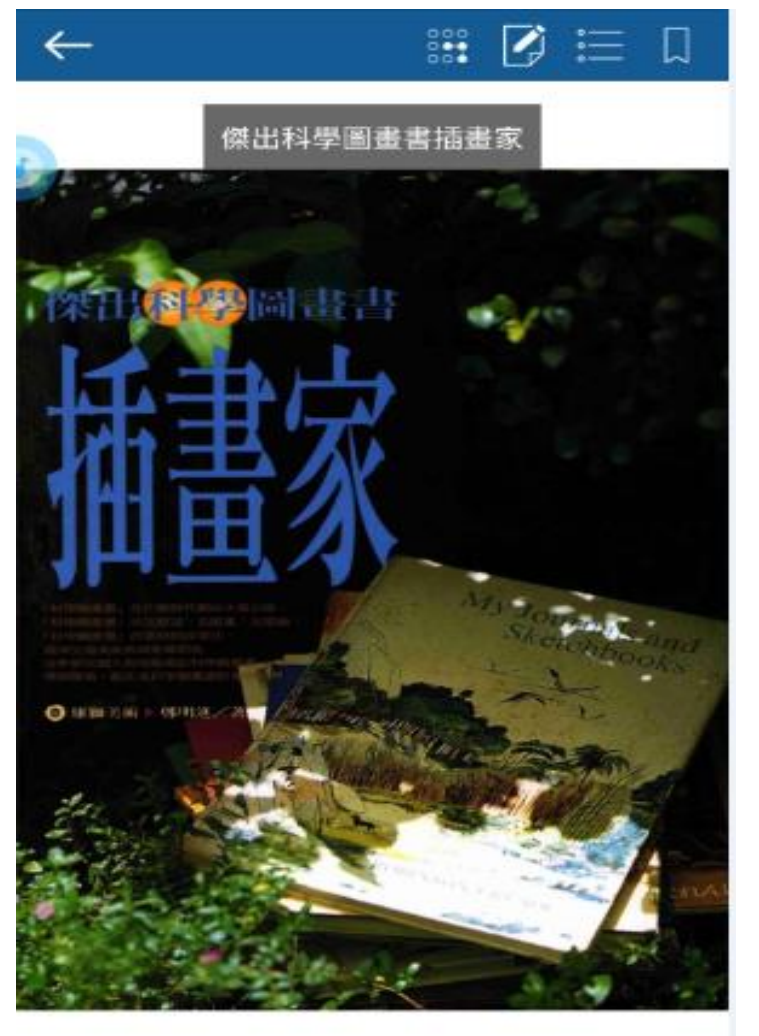

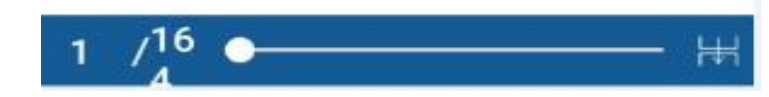

11. 如何還書,於【我的書櫃】點選【借閱中】,選擇要歸還的書籍【長按】選擇 【歸還書籍】,就可還書了。若到期日還未還書,系統會自動幫您還書。若後續將 不在觀看此書,可選擇【刪除書籍】已恢復記憶體空間

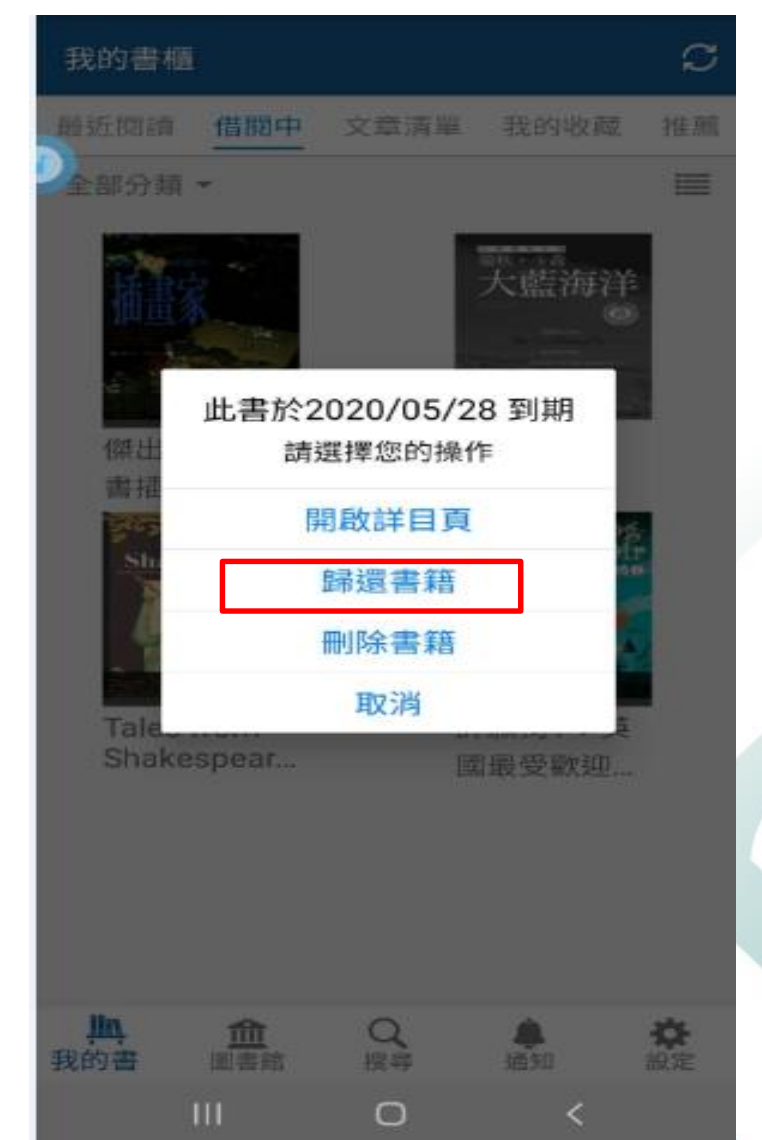

# 感謝聆聽,敬請指教

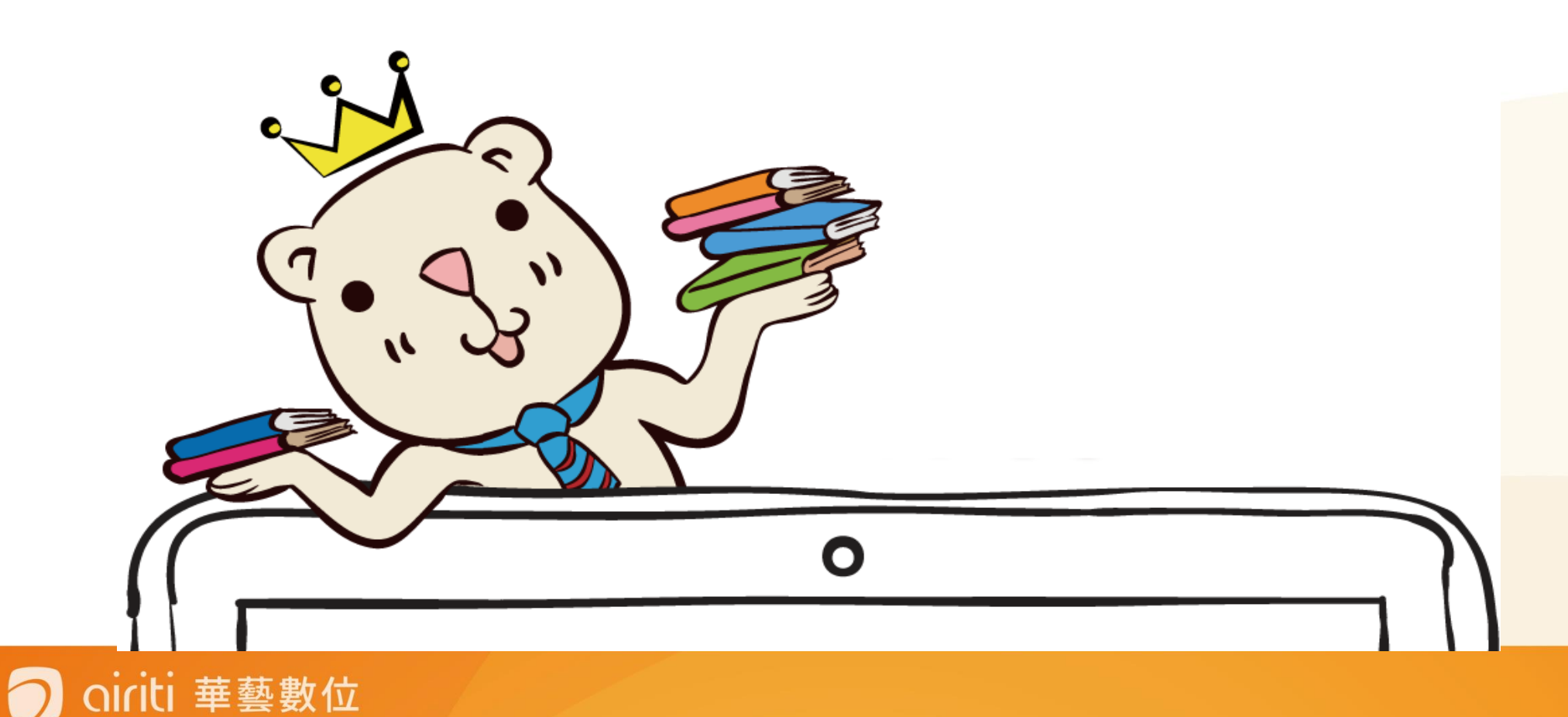